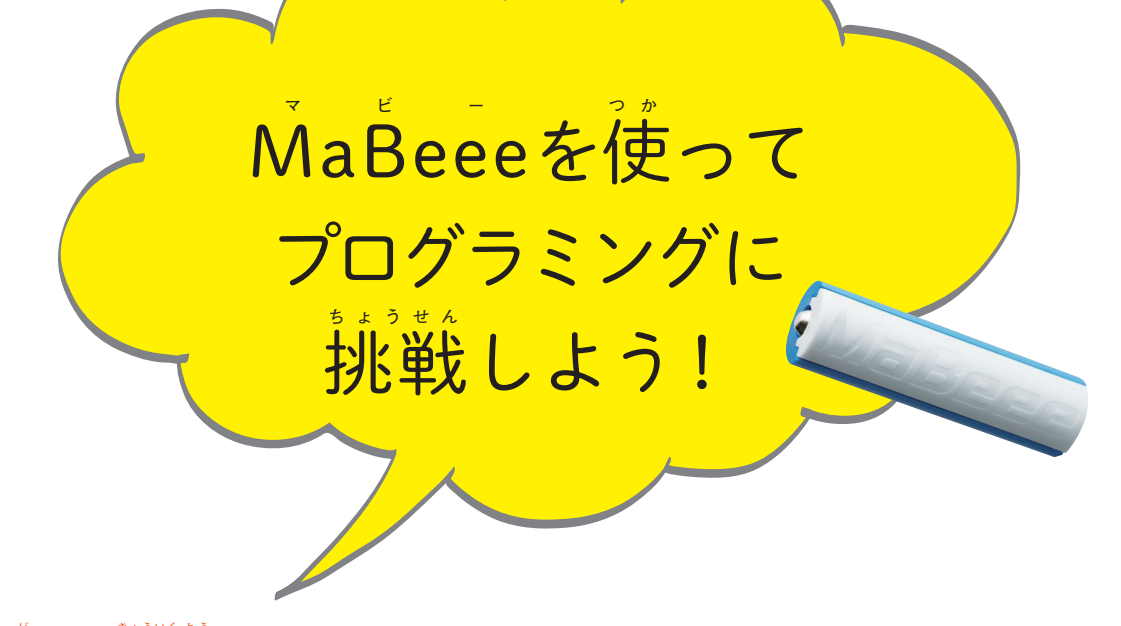

MaBeeeが教育用プログラミングツール「Scratch (スクラッチ)」とつながるようになりました!

パソコンの中に「スクラッチ」と「MaBeee-Desktopアプリ」の2つのアプリをインストー ルすると、パソコンとMaBeeeがつながります。スクラッチの画面でプログラムを作れば、 MaBeeeが入ったオモチャを勤かしたり止めたり、速さを変えたりすることができます。

## アプリのダウンロードとインストールについて

アプリのダウンロードとインストールの方法は、こちらのページで見ることができます。

ダウンロードページへのリンクもあります。

https://mabeee.mobi/usecase/scratch/

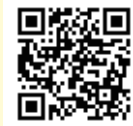

- •「Scratch1.4」のダウンロードは無料です
- [MaBeee-Desktop アプリ]のWindows版は1000円です(対応OS: Windows10 Creators update 以降)
- [MaBeee-Desktop アプリ」のMac 版は1080 円です(対応OS:macOS Sierra 以降)
- •「MaBeee-Desktopアプリ」には、無料で5分間使えるお試し版も用意されています

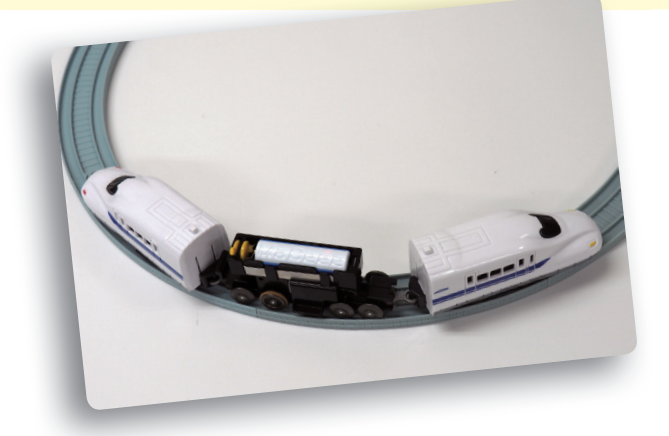

## • MaBeeeとパソコンをつないでみよう

アプリのインストールが完了したら、MaBeeeとパソコンをつないでみましょう。

●Windows 10のスタートボタンや、Mac のメニューから、「MaBeee-Desktop アプリ」を起動します。

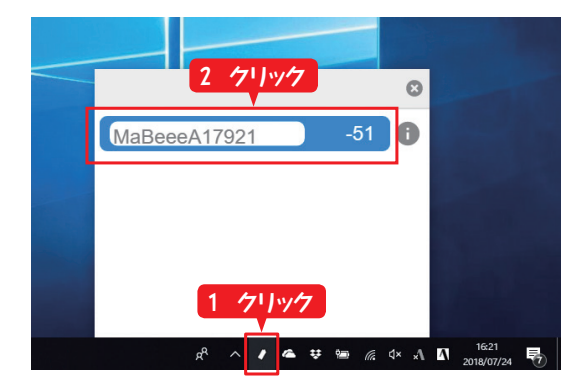

 メニューバーに表示された MaBeee アイコンをクリックすると、MaBeee 一覧が表示されるので接続したい MaBeee をクリック。表示が着く光ったら接続 たい MaBeee をクリック。表示です。

## ●スクラッチでプログラミングの準備をしよう

スクラッチと連携することによって、MaBeeeの操作ができるようになり、かんたんにプログラ ミングが体験できます。

●Windows10のスタートボタンや、Macのメニューから、「Scratch1.4」を起動します。

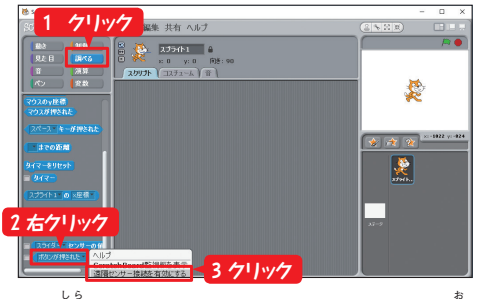

1 「調べる」をクリック→「ボタンが押 された」を右クリック→「遠隔センサ \*\*\* 接続を有効にする」をクリックします。

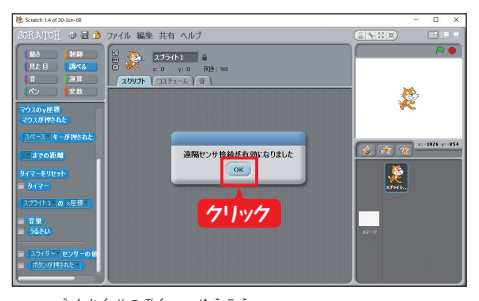

2 「遠隔接続が有効になりました」が ♪ ↓ うじ 表示されたら、「OK」をクリックします。

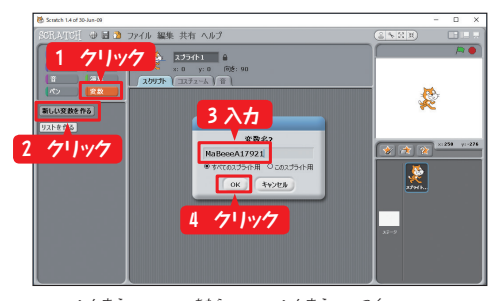

**3**「変数」→「新しい変数を作る」をク リックして、MaBeeeの名前(MaBeee 008113など)を入力したら、「OK」をク

リックします。

ます。

※複数のNaBeeeをつなぐときは、それぞれのデ バイス名をつけることで、複数のMaBeeeを個別 <sup>そうき</sup> に操作するプログラムを作れます。

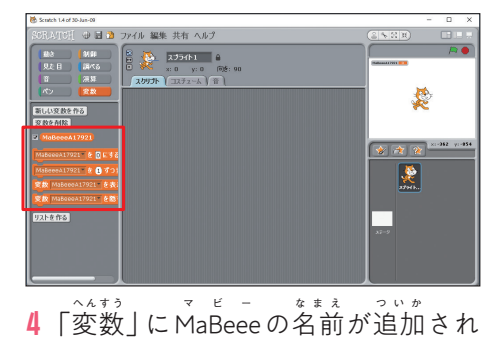

## スクラッチでプログラムを作ってみよう

スクラッチで、次のようなプログラムを作ってみましょう。電車や車のオモチャをプログラム したとおりに動かすことができます。

- MaBeee の強さを80にして2秒間動かす
- ●2秒間休む
- ●5回繰り返す

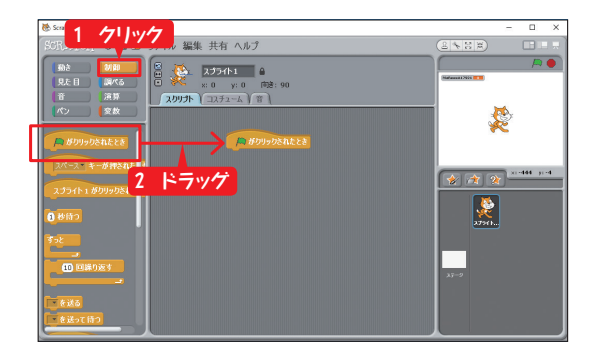

1 まずは、プログラムをスタート部分を作ります。 「制御」の「(緑の旗) がクリックされたとき」のブロッ クを選んだら、画面の中央にドラッグします。

- **2** 「編集」を選んで、「MaBeee ●●●●を●にする」 のブロックをドラッグして、「(緑の旗) がクリック されたとき」の下にくっつけます。 次に、数字の部分をクリックして、[80]と入力します。

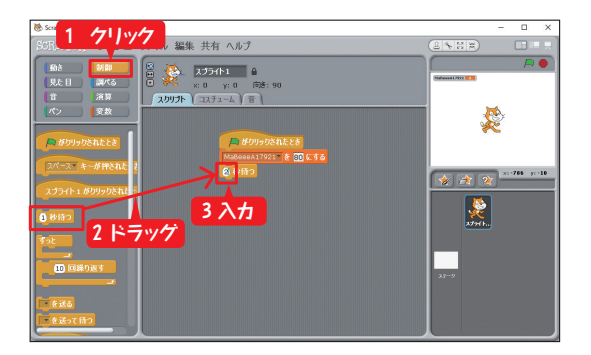

3 「制御」の「●秒待つ」をドラッグして、「 MaBeee ●●●●●を●にする」のブロックにくっつけて、 \* ジヒ ふぶん 数字の部分をクリックして、「2」と入力します。

裏に続きます

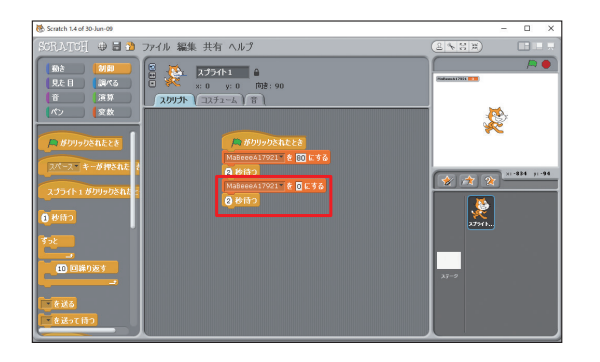

ファイル 編集 共有 ヘルプ

1ドラッグ

2入力

6 18

Ż

\*

4 同じように、「MaBeee ●●●●を●にする」をくっ っけて、数字を「0」にします。 その下に、「●秒待つ」をくっつけて、数字を「2」に します。

5 「制御」の「●回繰り返す」をドラッグして全体を <sup>☆こ</sup> 囲むようにくっつけます。数字の部分を「5」にして みましょう。

これでプログラムは完成です。「(緑の旗) がクリッ クされたとき」のブロックをクリックして、動かし てみましょう。

**6** 電車や車のオモチャが、プログラムしたとおりに う 動いたり止まったり、したでしょうか? うまく いったら、ほかの動かし方を試したり、ほかのオモ チャも動かしてみたりしましょう。

7 作ったプログラムは保存しておきましょう。「ファ イル」→「名前を付けて保存」を選んだら、「新しい ファイル名」を入力して、「OK」をクリックします。

8 次にスクラッチを起動したときに、「ファイル」 →「開く」を選ぶと、保存したファイルを選んで開 くことができます。

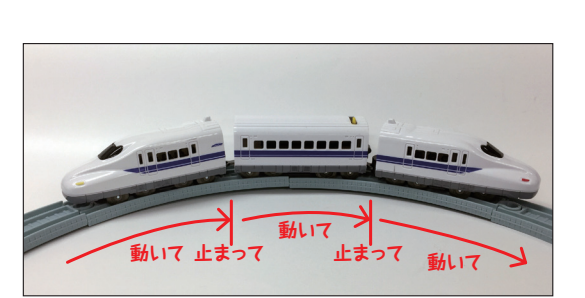

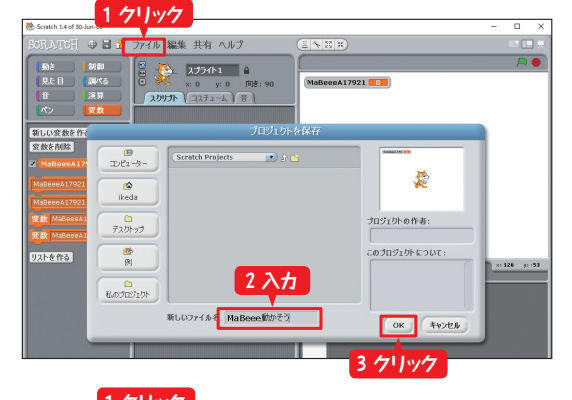

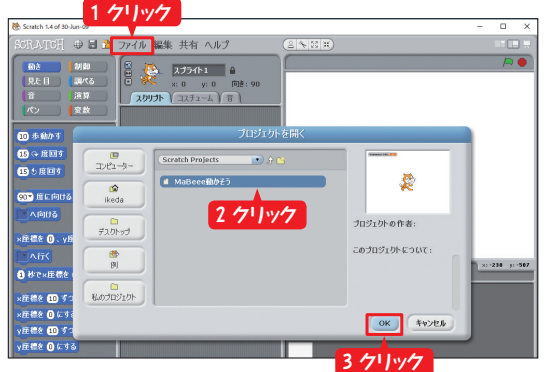